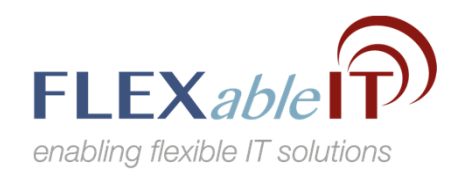

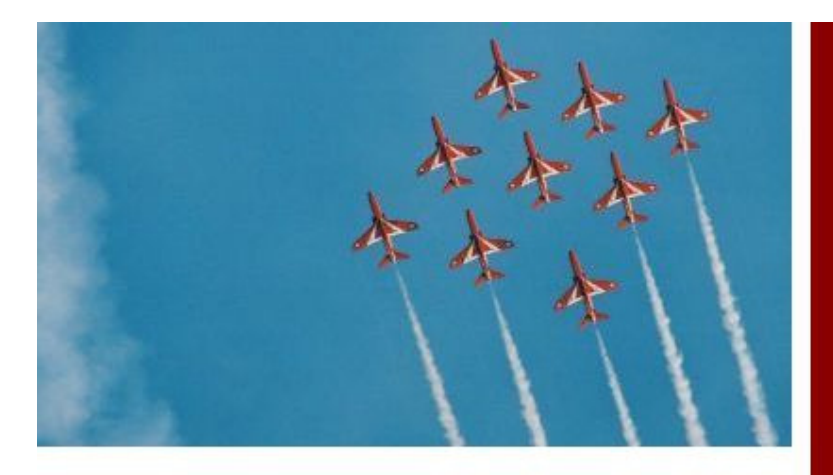

Bill Quinn www.flexableit.com

How To Add My Tasks to My Dashboard March 2015

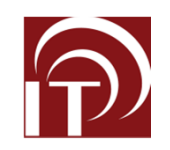

## Dashboard

- First screen you see when you log into CRM
- Up to 5 key pieces of information that are specific to you

|                                                                                                    |                                |                           | Subscr                                   | riptions Setup H | leip 🔹 🌲 🧍       |
|----------------------------------------------------------------------------------------------------|--------------------------------|---------------------------|------------------------------------------|------------------|------------------|
| Home Feeds Leads Accounts Contacts Potentials C                                                                 | ampaigns Reports Dashboards Qu | otes Activities Cases ••• | +- (                                     | 🗎 🖂 Q.           |                  |
| elcome Mary Cox at Zoho CRM Demo                                                                                |                                |                           |                                          |                  | #+ <b>=</b>      |
| Open Tasks                                                                                                    |                                |                           |                                          |                  | 0 \$ ×           |
| Subject                                                                                                    | Due Date                       | Status                    | Priority                                 | Activity Type    |                  |
| Call about FM Bid                                                                                               |                                | Not Started               | High                                     | Tasks            |                  |
| Call about                                                                                                    | 27/02/2015                     | Not Started               | High                                     | Tasks            |                  |
| Pleas call Mary about Zoho                                                                                      | 24/02/2015                     | Not Started               | High                                     | Tasks            |                  |
| Follow up potential                                                                                             | 25/01/2015                     | Not Started               | High                                     | Tasks            |                  |
| Follow up potential                                                                                             | 22/01/2015                     | Not Started               | High                                     | Tasks            |                  |
| eads by Source                                                                                                  | 0 t ×                          | Pipeline by Stage         |                                          |                  | ( = =<br>( + = ) |
| Front Cont                                                                                                    |                                |                           |                                          |                  |                  |
| Hand and the second and the second and the second and the second and the second and the second and the second a |                                | Stage Qualification Need  | s Analysis 📑 Id. Deois<br>tiation/Review | sion Makers      |                  |
|                                                                                                    | ⊖,                             |                           |                                          |                  | Œ                |

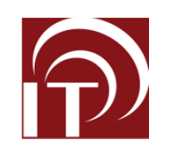

## **Build a Custom View**

- Go to the Module "Activities"
- Select "Create View"
- Choose the columns you need to see
- Show this Custom View only to me
- Specify Criteria:
  - Activity Owner is: You
  - Activity Type is: Tasks
  - Status isn't: Completed
- Save

|     | Available C                                                                                                    | olumns:                                                                                                    |                                       | Select                                    | ed Columns:                        |                       |        |  |  |
|-----|----------------------------------------------------------------------------------------------------|----------------------------------------------------------------------------------------------------|---------------------------------------|-------------------------------------------|------------------------------------|-----------------------|--------|--|--|
|     | Task Info<br>Due Da<br>Status<br>Priority<br>Send N                                                                                                 | rmation<br>te<br>otification Email                                                                                          | Î                                     | Subj<br>Activ<br>From<br>Due<br>Statu     | ect<br>ity Type<br>n<br>Date<br>us |                       | ^<br>• |  |  |
|     | Event Info<br>From<br>Locatio<br>Send N<br>To<br>All day                                                                                            | n<br>otification Email                                                                                                    | Ţ                                     | Add Prior                                 | ity                                |                       | *      |  |  |
| Vł  | ho can s                                                                                                    | ee this view ?                                                                                                    | )                                     |                                           |                                    |                       |        |  |  |
|     | All Use<br>All Use<br>Show ti<br>Allow ti<br>Allow ti                                                                                               | ee this view ?<br>rs are allowed to vie<br>his Custom View only<br>he following users to                                    | y this C<br>to me.<br>view th         | ustom View.<br>is Custom View             | <i>I</i> .                         |                       |        |  |  |
| v ł | All Use<br>All Use<br>Show ti<br>Allow ti<br>Allow ti                                                                                               | ee this view ?<br>rs are allowed to vie<br>his Custom View only<br>he following users to<br>Activity Owner                  | y this C<br>to me.<br>view th         | ustom View.<br>is Custom View<br>IS       | ł.<br>÷                            | Mary Cox :            | ×      |  |  |
| v l | All Use<br>All Use<br>All Use<br>Show ti<br>Allow ti<br>Allow ti<br>Allow ti<br>Allow ti<br>Allow ti<br>Allow ti<br>Allow ti<br>Allow ti<br>All Use | ee this view ?<br>rs are allowed to vie<br>his Custom View only<br>he following users to<br>Activity Owner<br>Activity Type | w this C<br>/ to me.<br>view th<br>\$ | ustom View.<br>is Custom View<br>Is<br>Is | ¢.                                 | Mary Cox :<br>Tasks × | ×      |  |  |

Save Cancel

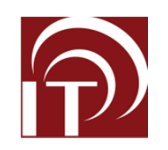

## Add to Dashboard

- Go to Home Screen
- Switch from Classic to Customizable
- Select Add a Component
- Select Module: Activities
- Select the Custom View you just built
- Column Layout: 2
- Component Name: My Tasks
- Save

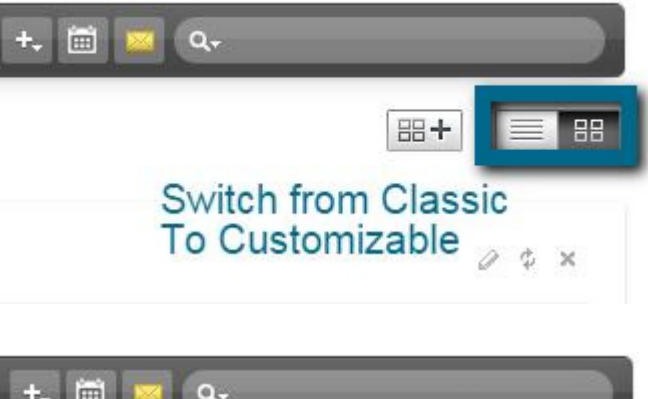

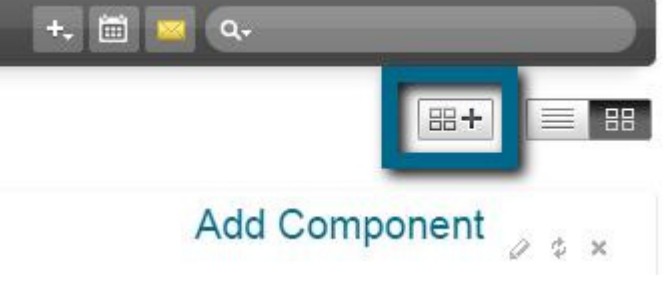

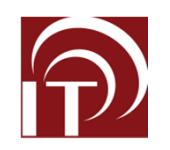

×

## Add To Dashboard

- By Default it will be the top dashboard
- If you hover over the Component you will get a cross with four arrows – click the mouse to drag and drop the component to your preferred location

| Add | Component |  |
|-----|-----------|--|
|-----|-----------|--|

This page helps you add new component to your home page

| Select Module :   | Activities | ŧ |   |  |
|-------------------|------------|---|---|--|
| *Component Name : | My Tasks   |   |   |  |
| *Column Layout :  | 2 ‡        |   |   |  |
| Custom View :     | My Tasks   |   | ÷ |  |
|                   | Save       |   |   |  |